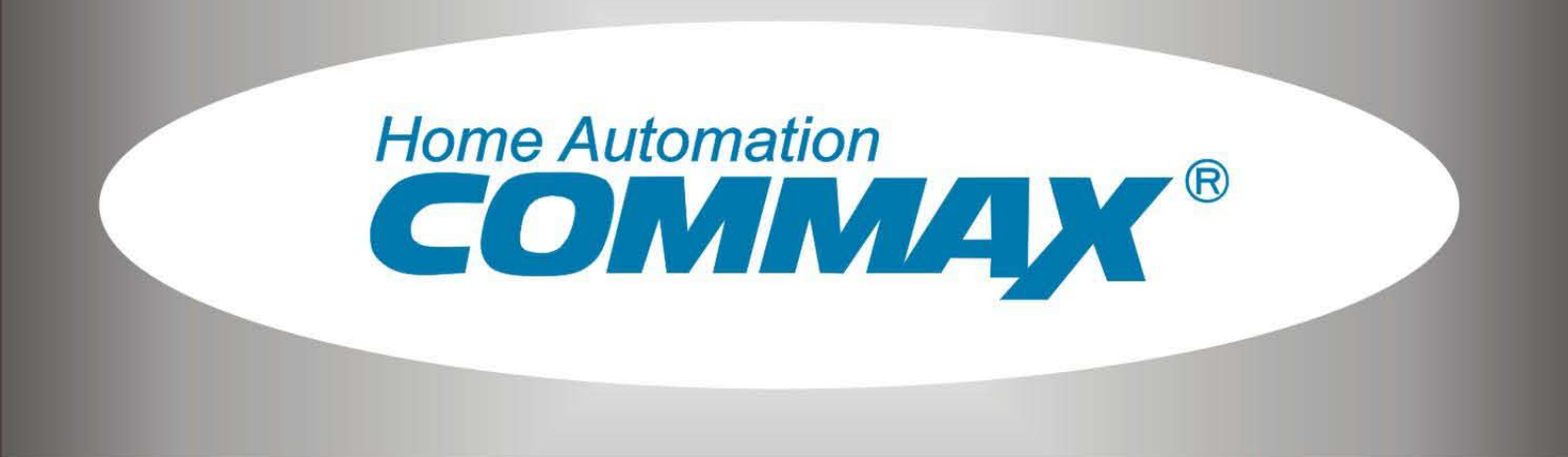

# Barevný hands free videotelefon

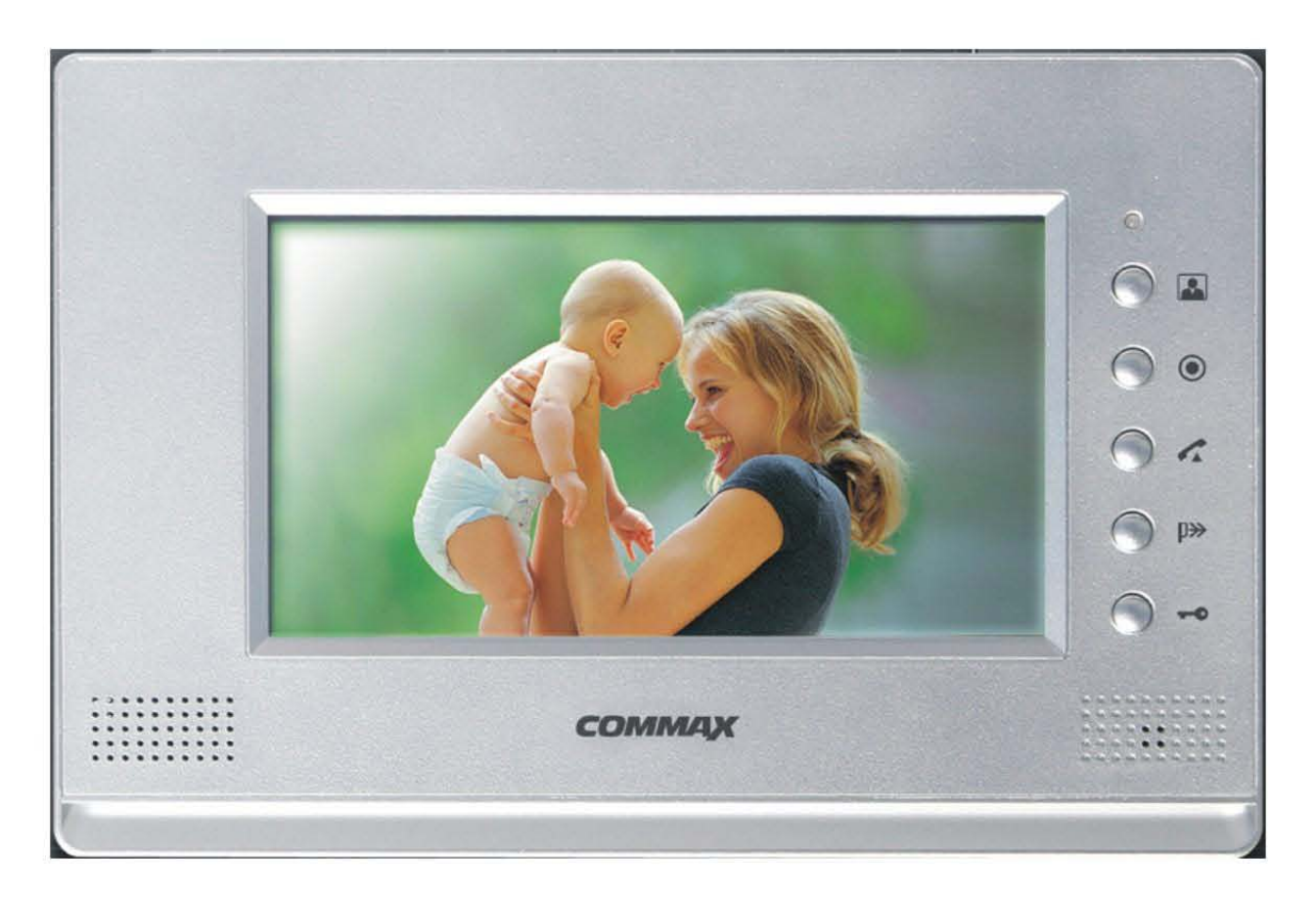

# CDV-71AM

STASANET, s.r.o. Specializovaný velkoobchod zabezpečovací techniky www.stasanet-commax.cz

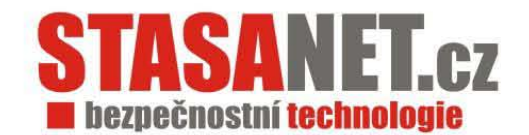

# OBSAH

| 1. | Bezpečnostní pokyny  | 3   |
|----|----------------------|-----|
| 2. | Popis produktu       | 4   |
| 3. | Ovládání             | 5   |
| 4. | Instalace a zapojení | .12 |
| 5. | Technické parametry  | .14 |

# 1. Bezpečnostní pokyny

Ujistěte se, že splňujete následující bezpečnostní pokyny aby jste předešli zranění nebo škodám na majetku

- Nepoužívejte rozbočující zásuvky pro připojení napájecího napětí
- Nepřipojujte k videotelefonu žádná zařízení, pokud je přístroj napájen
- Nepoškozujte napájecí kabel, nepokládejte na něj žádné předměty
- Nečistěte vodou, ředidly ani saponátem použijte suchý hadřík aby jste předešli elektrickému úrazu
- Umístěte přístroj do prostor s normální vlhkostí
- Netahejte za napájecí kabel- pro vypojení jej uchopte za vidlici
- Nemanipulujte s přístrojem ani napájecím kabelem mokrýma rukama
- Nepokoušejte se přijímač rozebírat

# 2. Popis produktu

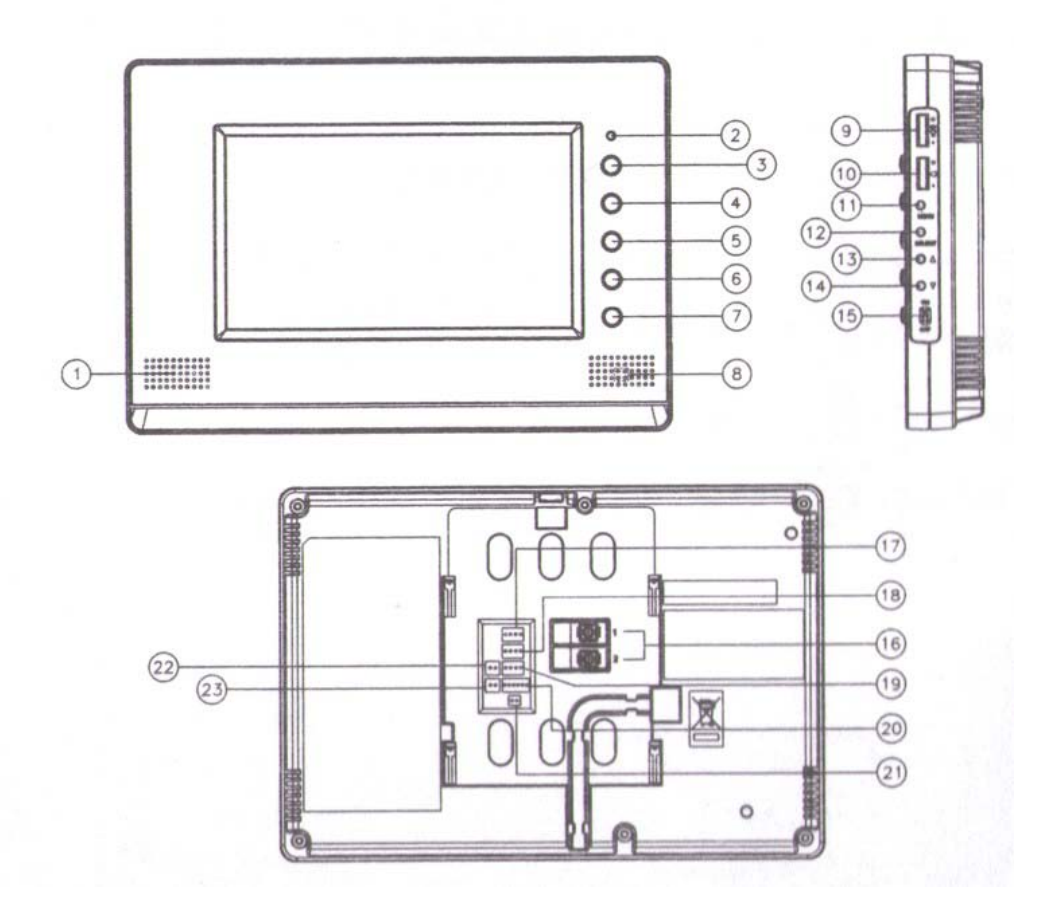

- Pro zobrazení verze firmwaru na obrazovce, stiskněte tlačítko
- Pro přepnutí do režimu obrazu PAL, stiskněte a držte tlačítko [Select] a stiskněte tlačítko
- Pro přepnutí do režimu obrazu NTSC, stiskněte a držte tlačítko [Select] a stiskněte tlačítko

Poznámka Změníte-li režim obrazu, všechna uložená data budou ztracena a jazyk se změní na ENG

Poznámka Režim obrazu (PAL/NTSC) musí být shodný s použitou kamerou (dveřní jednotkou)

| číslo | Popis                    | číslo | Popis                       | číslo | Popis                        |
|-------|--------------------------|-------|-----------------------------|-------|------------------------------|
| 1     | Reproduktor              | 9     | Ovládání hlasitosti         | 17    | Připojte kameru 1            |
| 2     | LED signalizace zapnutí  | 10    | Ovládání hlasitosti zvonění | 18    | Připojte kameru 2            |
| 3     | Zapne obraz z kamery     | 11    | Tlačítko aktivuje menu      | 19    | Propojení interkomu          |
| 4     | Interkomové tlačítko     | 12    | Výběr [Select]              | 20    | Servisní konektor            |
| 5     | Zapne komunikaci         | 13    | Změna režimu obrazu         | 21    | Jumper určuje počet<br>kamer |
| 6     | PTT (priorita mikrofonu) | 14    | Změna režimu obrazu         | 22    | CCTV 1                       |
| 7     | Odblokuje dveřní zámek   | 15    | Hlavní vypínač              | 23    | CCTV 2                       |
| 8     | Mikrofon                 | 16    | Připojte dveřní stanici     |       |                              |

- Ovládání hlasitosti (9): Nastavení úrovně hlasitosti z dveřní jednotky na videotelefonu
- Ovládání hlasitosti zvonění (10): Nastaví hlasitost reproduktoru při vyzvánění
- Rozpojte Jumper (21), chcete-li využívat kameru 2

# 3. Ovládání

## Přijetí hovoru :

- 1. Jakmile je aktivován zvonek na venkovní dveřní jednotce, na videotelefonu se rozezní vyzváněcí tón a zobrazí se obraz z kamerové jednotky
- 2. Stiskněte symbol sluchátka pro přijetí hovoru (maximální délka hovoru je 60 sekund)
- 3. Stiskněte symbol klíče na videotelefonu pro odblokování dveřního zámku (pouze při aktivní komunikaci)
- 4. Stiskněte znovu symbol sluchátka, čímž konverzaci ukončíte

#### Interkomová komunikace:

- 1. Stiskněte symbol sluchátka a následně interkomové tlačítko pro zapnutí vyzvánění interkomově připojených jednotek (maximální délka hovoru je 60 sekund)
- 2. Pro přijetí takovéhoto hovoru stiskněte na interkomově připojené jednotce symbol sluchátka pro zahájení komunikace
- 3. V případě že v průběhu interkomové komunikace dojde k vyvolání hovoru z dveřní kamerové jednotky, objeví se na monitoru (monitorech) obraz z kamery
- 4. Pro ukončení interkomového hovoru stiskněte symbol sluchátka na videotelefonu

## Monitorování:

(příklad připojení dvou dveřních stanic a dvou kamer CCTV)

- 1. Stiskněte tlačítko pro zapnutí obrazu z kamery (obraz bude aktivní 30 sekund)
- 2. Přepínání jednotlivých obrazů provedete opětovných stisknutím tlačítka pro vyvolání obrazu v následujícím pořadí:
  - Dveřní jednotka č.1 + CCTV 1 (PIP mód)

v případě, že není připojena CCTV 1, bude vyvolán obraz z dveřní kamerové jednotky č.2 v režimu full screen (přes celou obrazovku)

- Dveřní kamerová jednotka č.1 (přes celou obrazovku)
- Kamera CCTV 1 (přes celou obrazovku)

v případě, že není připojena CCTV 1, bude vyvolán obraz z dveřní kamerové jednotky č.2 + CCTV 2 (PIP mód)

v případě, že je JUMPER nastaven do polohy "CA2\_USE", bude obrazovka přepnuta do Standby režimu

v případě, že není připojena CCTV 2, bude vyvolán obraz z dveřní kamerové jednotky č.2 (přes celou obrazovku)

- Dveřní kamerová jednotka č.2 (přes celou obrazovku)
- Kamera CCTV 2 (přes celou obrazovku)

V případě, že není připojena CCTV 2, bude obrazovka přepnuta do Standby režimu (pokud je JUMPER v režimu "CA2\_USE", dveřní kamerová jednotka č.2 a CCTV2 budou deaktivovány )

### PTT (priorita mikrofonu) :

Funkce se využívá, je-li dveřní kamerová jednotka umístěna v rušné ulici a při konverzaci je špatná slyšitelnost hlasu v dveřní kamerové jednotce.

Zmáčkněte a držte tlačítko PTT, čímž dojde k jednosměrné komunikaci z videotelefonu k dveřní jednotce, což posílí výslednou kvalitu zvuku k dveřní jednotce.

#### Funkce "paměť":

Funkce, která vyfotí zvonící osobu. Pro manuální pořízení snímku stiskněte a podržte tl.č. 3 ("Zapne obraz z kamery"). Zvolíte-li v menu režim automatického ukládání snímků, bude fotografie pořízena vždy, když dojde k zazvonění na dveřní jednotku.

#### Informativní ikony

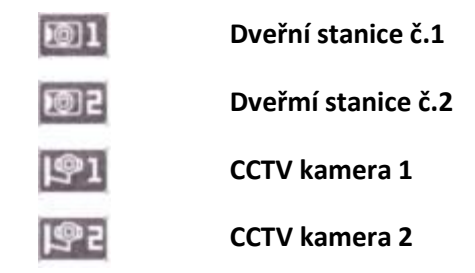

#### Menu videotelefonu :

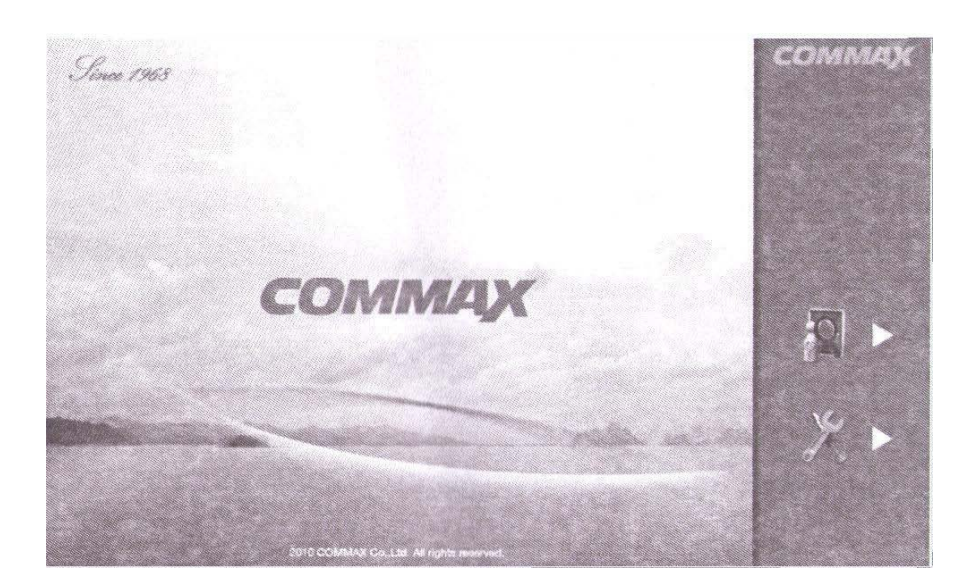

© 2010, Stasanet s.r.o.

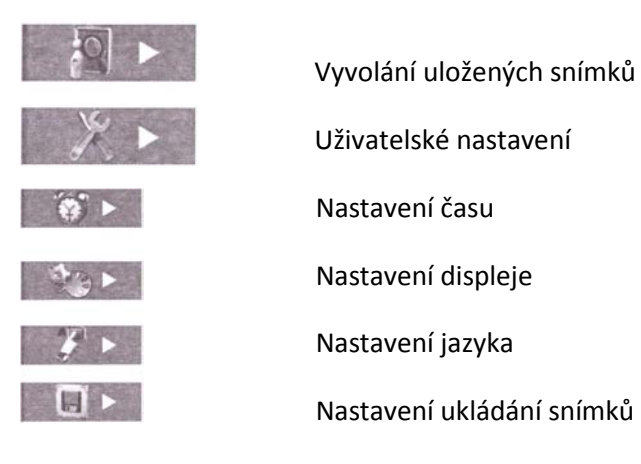

#### 1) Vyvolání uložených snímků :

Stiskněte tlačítko pro Vyvolání uložených snímků, zobrazí se následující obrazovka

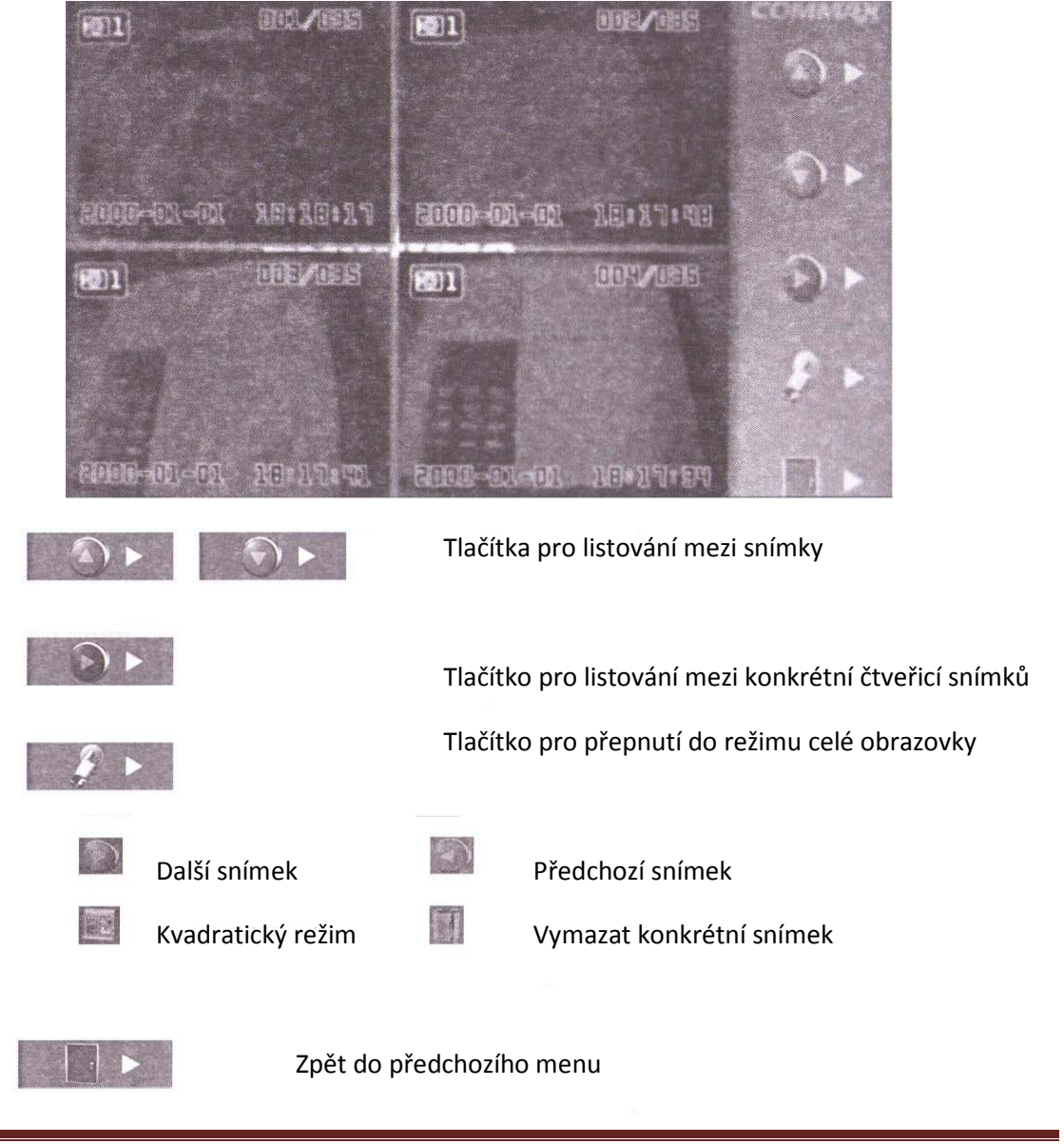

© 2010, Stasanet s.r.o.

#### 2) Uživatelské nastavení:

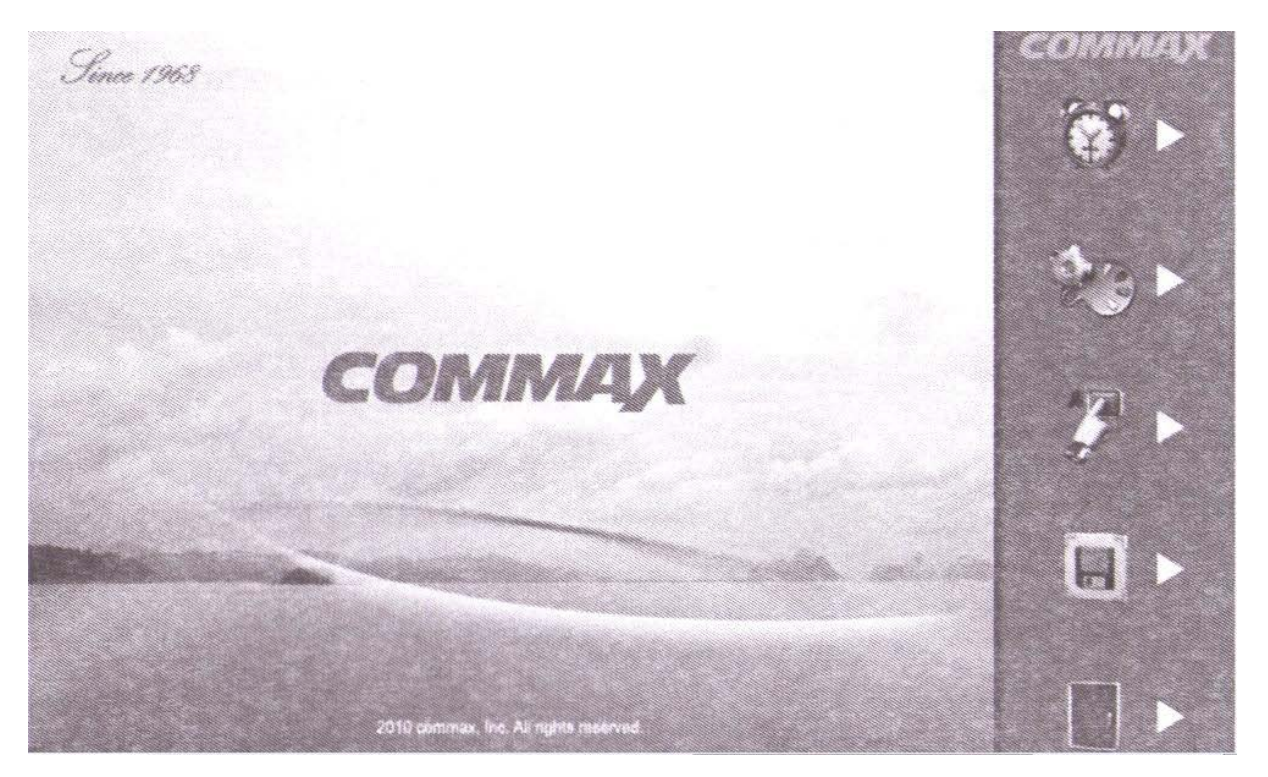

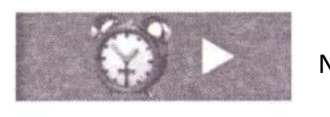

Nastavení času

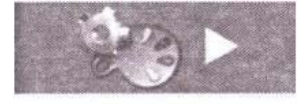

Nasatvení displeje

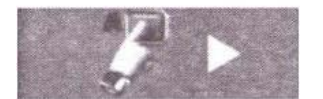

Nastavení jazyka

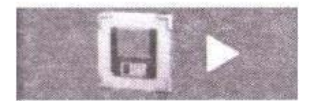

Nastavení ukládání snímků

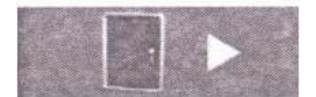

Zpět do předchozího menu

### 3) Nastavení času :

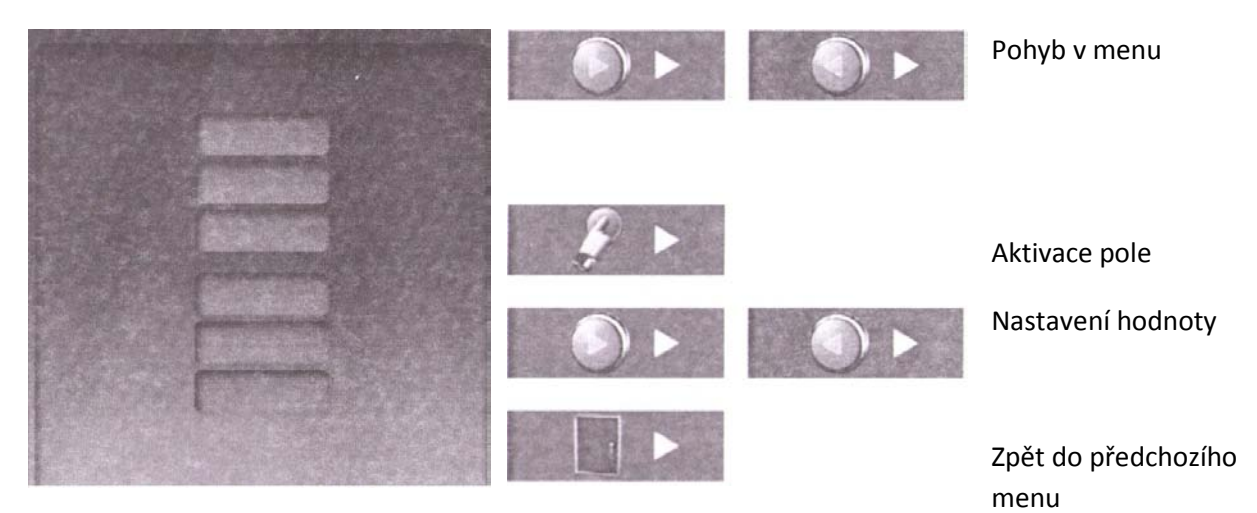

## 4) Nastavení displeje :

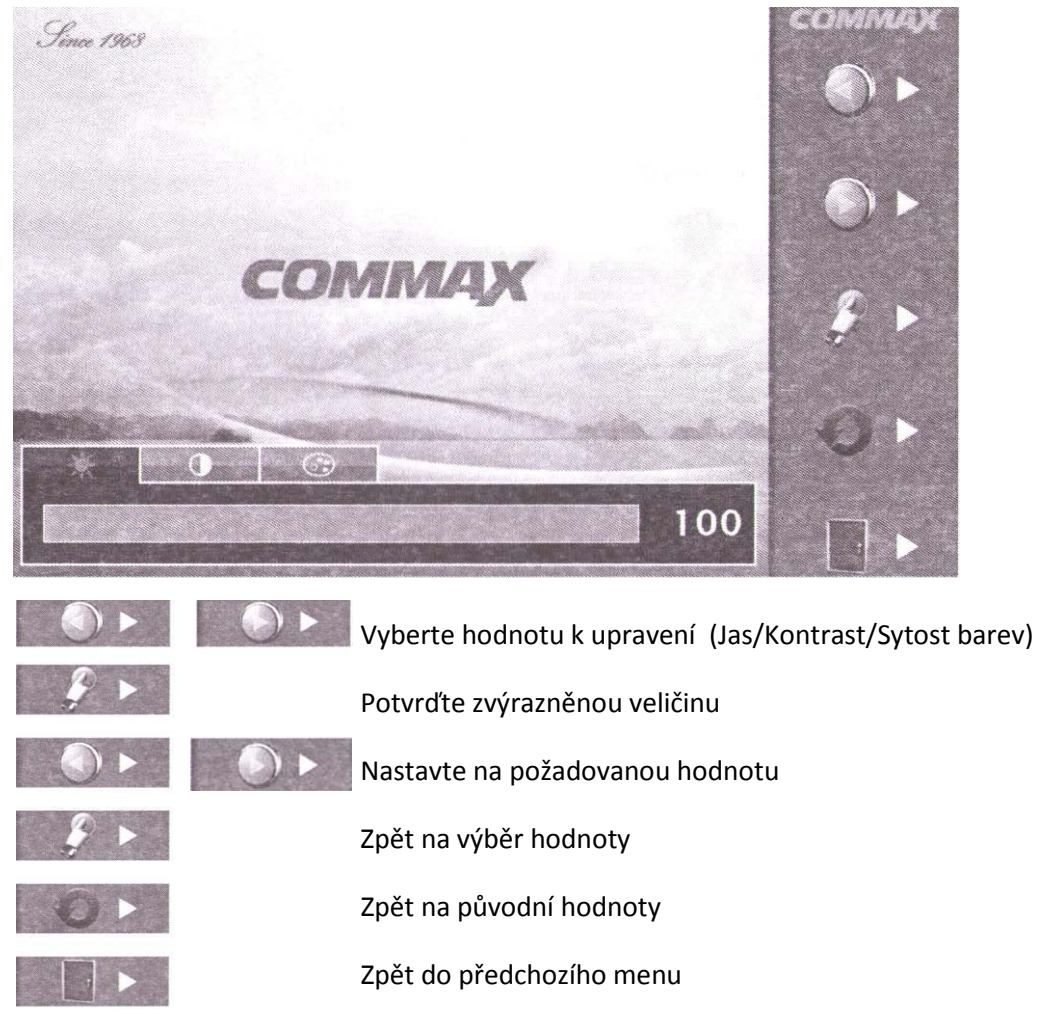

Nastavení displeje ovlivní obraz z kamerové dveřní jednotky, nikoli z CCTV kamery

## 5) Nastavení jazyka :

| 한국어   | Korean  | Корейский  | Coreano | کرہ ای 🗧  | Korece     |
|-------|---------|------------|---------|-----------|------------|
| 영어    | English | Английский | Inglés  | انگلیسی   | Ingilizce  |
| 러시아어  | Russian | Русский    | Ruso    | روسى      | Rusca      |
| 스페인어  | Spanish | Испанский  | Español | اسپانیایی | Ispanyolca |
| 페르시아어 | Persian | Персидский | Persa   | فارسى     | Farsça     |
| 터키어   | Turkish | Турецкий   | Turco   | تركى      | Turkce     |

Rusky

Korejsky

Anglicky /

/ Španělsky

/ Turecky

Persky

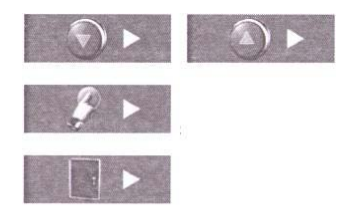

Šipkami nahoru / dolů vyberte jazyk Zvolte požadovaný jazyk Zpět do předchozího menu

1

## 6) Nastavení ukládání snímků :

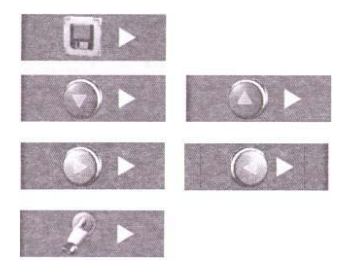

Zvolte ikonu se symbolem diskety pro vstup do menu Tlačítka sloužící pro pohyb v menu Vyberte způsob ukládání Auto nebo Manual record Potvrďte nastavené hodnoty

Může být uloženo až 128 snímků

## 1) Auto record

zvonící osoba bude vyfocena, jakmile stiskne tlačítko zvonění na dveřní jednotce

## 2) Manual record

návštěvník bude vyfocen pouze v případě, když stisknete a 1 sekundu podržíte tl.č. 3 (vyvolání obrazu z kamerové jednotky)

Režim Auto record je nastaven z výroby. V případě, že naplníte maximální kapacitu 128 snímků, dojde k automatickému přepisování nejstarších snímků.

#### Hromadné mazání uložených snímků :

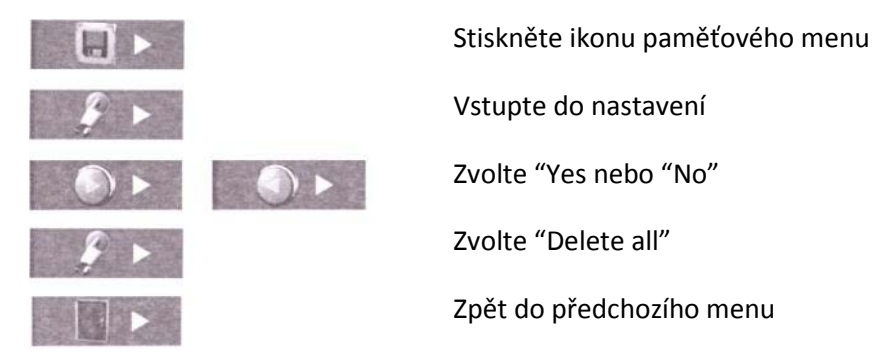

# 4. Instalace a zapojení :

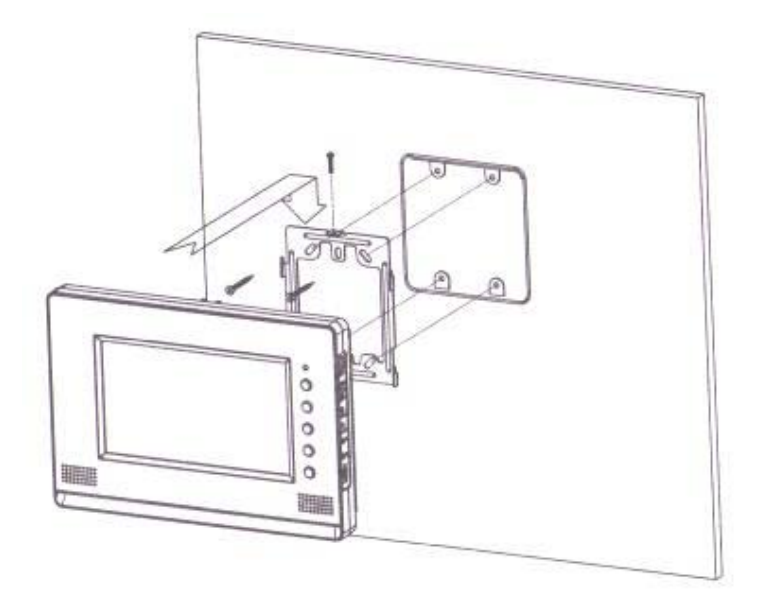

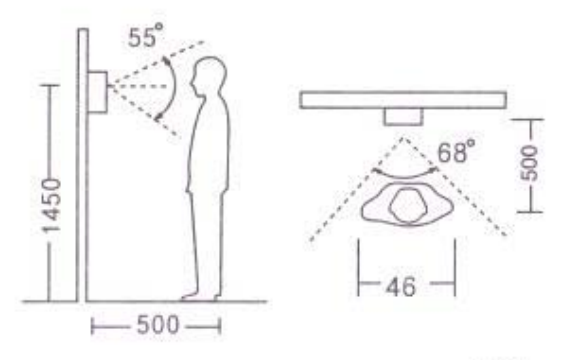

Unit : mm

#### Způsob zapojení :

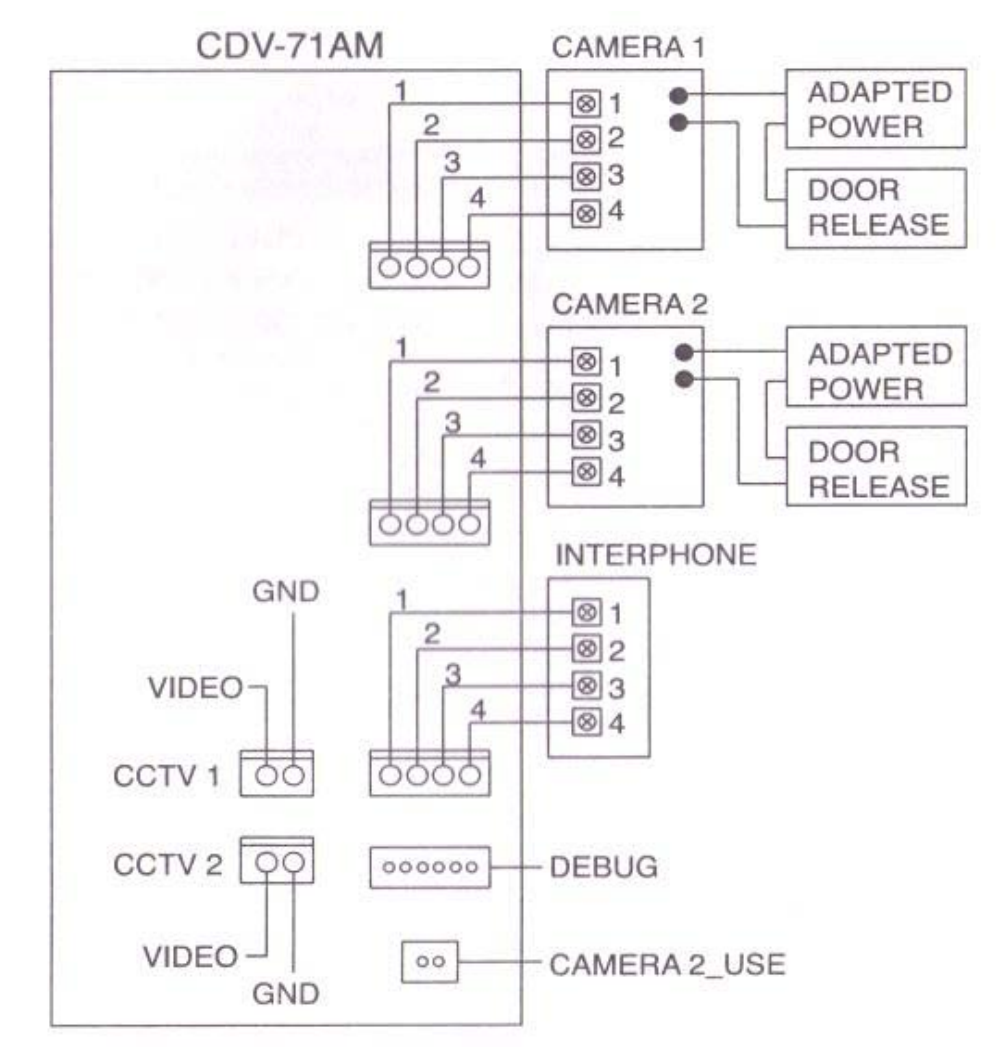

Obsah balení :

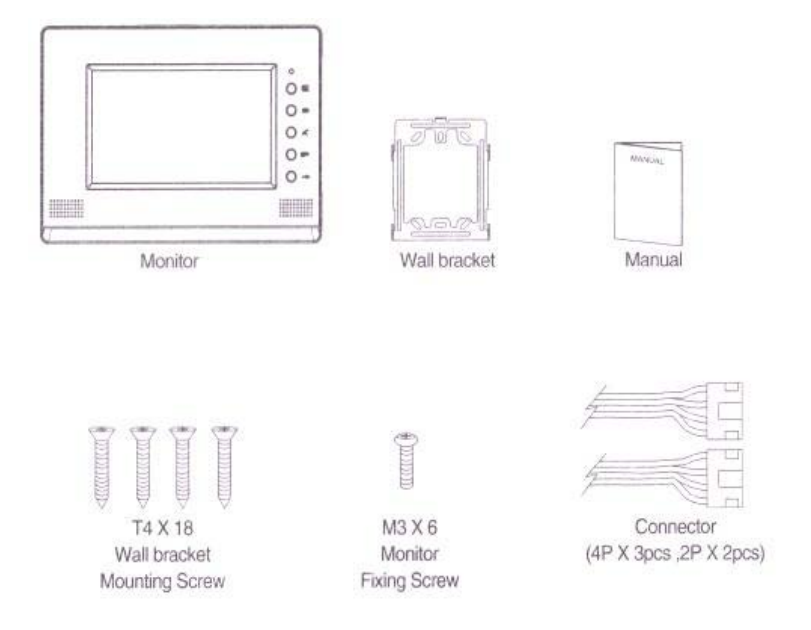

© 2010, Stasanet s.r.o.

# 5. Technické parametry

| Kabeláž          | Dveřní jednotka: 4 Intercom: 4 CCTV: 2 |
|------------------|----------------------------------------|
| Napájení         | 100-240V 50/60Hz                       |
| Příkon           | MAX.: 10W Stand-by: 3,4W               |
| Provozní teplota | 0°C - 40°C                             |
| Rozměry          | 243 x 168 x 35 mm                      |

STASANET, s.r.o. Specializovaný velkoobchod zabezpečovací techniky www.stasanet-commax.cz

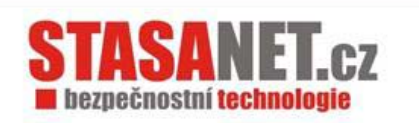